## **COMMENT RETROUVER LES ENREGISTREMENTS DES WEBCONFÉRENCES SUR LE SITE ?**

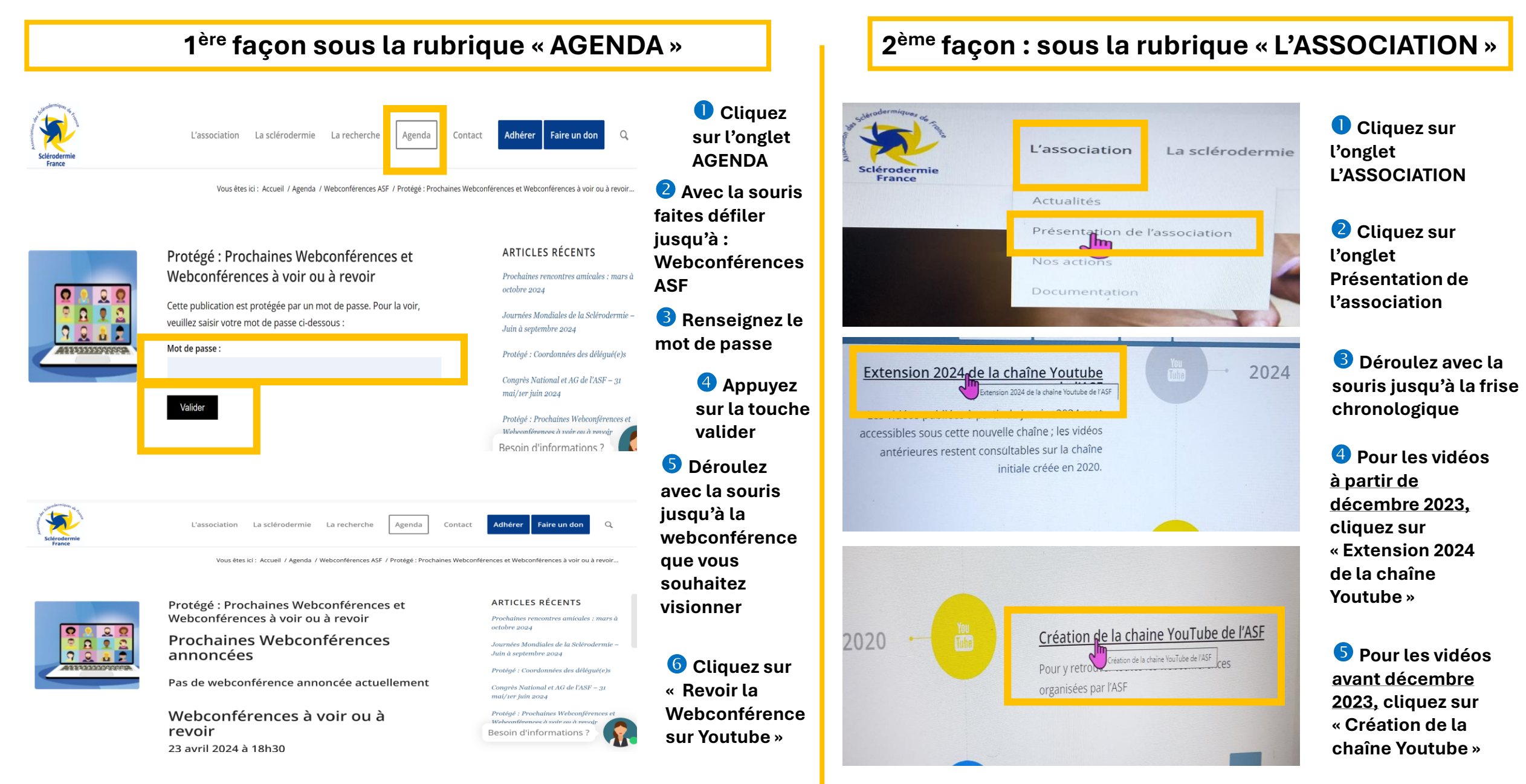